## **ANMELDEN BEI EDU.PAY**

1. Die Homepage des BG/BRG Lerchenfeld öffnen.

https://www.bglerchenfeld.at/

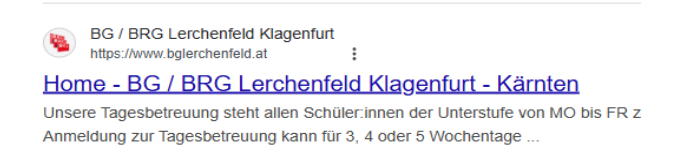

2. Im Header der Homepage finden Sie den Link zu edu.PAY.

| <br>BCG LERCH | <b>ENFELD</b><br>enfurt | Home           | Schule | Menschen | Service | f © ∿ | Aktuelles | Q |
|---------------|-------------------------|----------------|--------|----------|---------|-------|-----------|---|
| Stundenplan   | Sprechstunden           | Terminkalender |        | eduPAY   | Webm    | ail   | Moodle    |   |

- 3. Klicken Sie auf den Link zum edu.Pay-Portal.
- 4. Melden Sie sich im edu.Pay-Portal immer mit Microsoft an.

| edu. PAY Bund                             | Portal                                       |                       |                                                          |
|-------------------------------------------|----------------------------------------------|-----------------------|----------------------------------------------------------|
| Anmelden<br>Bitte melden Sie sich mit der | n von der Schule erhaltenen Zugangsdaten an. | Anderen Dienst zum An | nmelden verwenden                                        |
| Schulkennzahl                             |                                              | Microsoft             | felden Sie sich mit Ihrem bestehenden Office365 Konto an |
| Benutzername                              |                                              | 📒 Bildungsportal      | Melden Sie sich mit Ihrem Bildungsportal Konto an        |
| Kennwort                                  |                                              |                       |                                                          |
|                                           | Anmelden                                     |                       |                                                          |

Eltern können sich mit der Schul-Mail-Adresse des Schülers + Passwort (welches der Schüler vergeben hat) bei edu.PAY anmelden.

5. Auf dem edu.PAY-Portal auf "Zahlen und Bestellen" klicken

| Detrablem           | Fordenactives<br>Concern<br>With<br>Concern<br>Concern<br>Con |  |
|---------------------|----------------------------------------------------------------------------------------------------|--|
| ahlen und Bestellen | Wiki                                                                                                    |  |

# ZAHLEN BEI EDU.PAY

Offene Zahlungen werden in dieser Ansicht angezeigt.

### 6. Zahlen per Überweisung

|                  | ***             |        |        |           |                    |    |               |               |   |                                           | 51 % 🛄 |         |      |   |
|------------------|-----------------|--------|--------|-----------|--------------------|----|---------------|---------------|---|-------------------------------------------|--------|---------|------|---|
| <                | >               | AА     |        |           | Ê                  | ed | upay.bildung. | at            |   | ව එ                                       | )      | Û       | +    | G |
| edu.             | PAY Bur         | nd     | Zahlen | Bestellen | Bereits<br>bezahlt | t  | Guthaben      | Zum<br>Portal | 0 | Max Mustermann<br>BG/BRG<br>Lerchenfeld K | C      | Abmelde | en 🔻 |   |
| Offene Zahlungen |                 |        |        |           |                    |    |               |               |   |                                           |        |         |      |   |
|                  | Aktionen        | I      | ,      | Fällig a  | m                  |    | Verwendung    | gszweck       |   | Betra                                     | ag     | Status  |      |   |
|                  | <u>Überweis</u> | ung 🔺  |        | 09.06.20  | 25                 | 1  | Alternativtag | e             |   | 60,00                                     | €      | Offen   |      |   |
| Ause             | gewählte be     | zahlen |        |           |                    |    |               |               |   |                                           |        |         |      |   |

Wählen Sie Ihre Überweisung aus und klicken Sie im Anschluss auf "Ausgewählte bezahlen".

7. Erledigen Sie die Überweisung nun **manuell oder per QR-Code** per Smartphone oder PC.

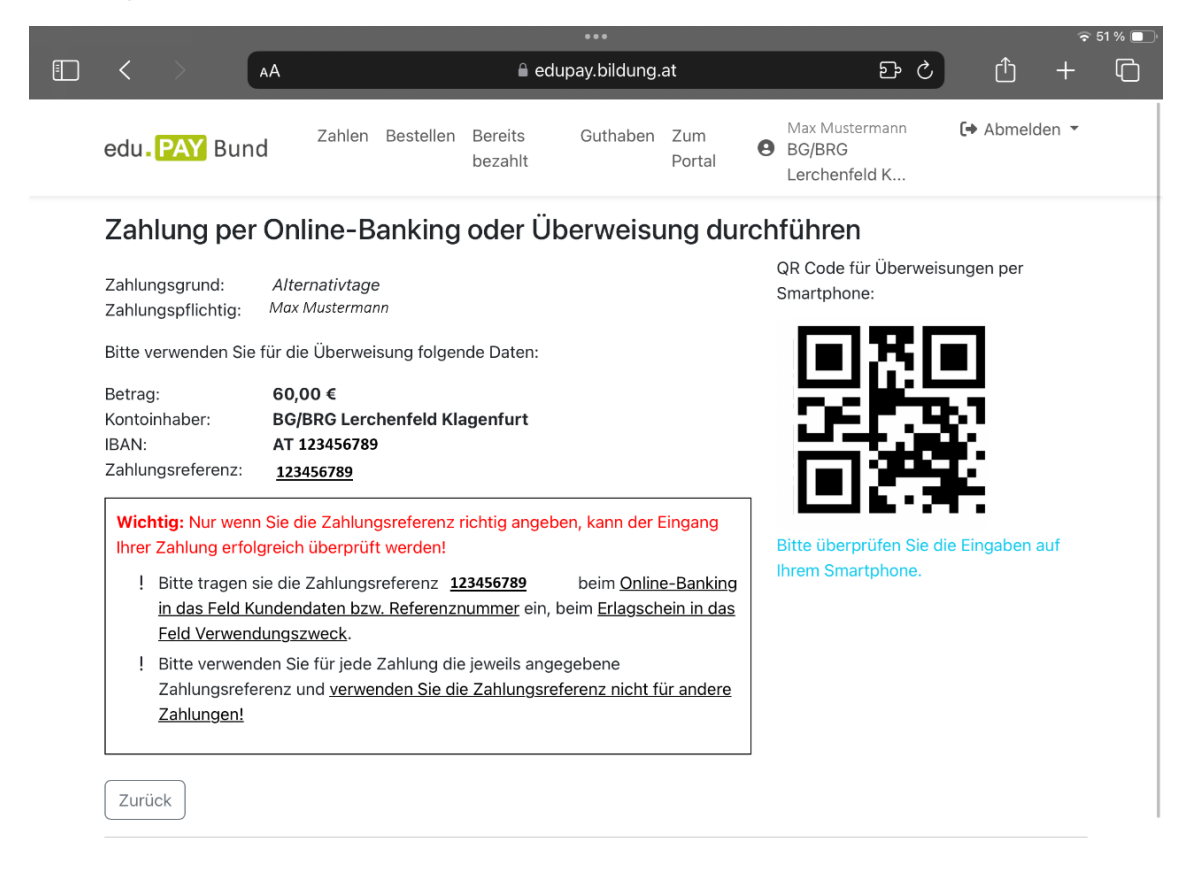

**! Achtung:** jede Zahlung hat eine eigene Zahlungsreferenz. Nur mit der richtigen Zahlungsreferenz kann die Überweisung im System richtig zugeordnet werden.

### 8. Zahlungsbestätigung

Eine Zahlungsbestätigung kann unter **"Bereits bezahlt"** und einem Klick auf **"Zahlungsbestätigung"** generiert werden.

| edu. PAY Bund                                                                         | Zahlen Be                                              | estellen Bereits<br>bezahlt                                             | Guthaben               | Zum<br>Portal                | Max Musterr<br>BG/BRG<br>Lerchenfeld K | mann 🕞 Abmelder |
|---------------------------------------------------------------------------------------|--------------------------------------------------------|-------------------------------------------------------------------------|------------------------|------------------------------|----------------------------------------|-----------------|
| Durchgefüh                                                                            | nrte Zahlu                                             | ungen                                                                   |                        |                              |                                        |                 |
| Hier finden Sie alle du                                                               | urchgeführten Za                                       | ahlungen.                                                               |                        |                              |                                        |                 |
| Hier finden Sie alle du                                                               | urchgeführten Za<br>gen                                | ahlungen.                                                               |                        |                              | Suchen                                 |                 |
| Hier finden Sie alle du 10 Einträge anzeig Bezeichnung                                | urchgeführten Za<br>gen<br><b>N Betrag</b>             | ahlungen.<br>∿ Bezahlt am                                               | <sup>↑↓</sup> Zahl     | ungsmittel                   | Suchen<br><sup>↑↓</sup> Link           | ŕ               |
| Hier finden Sie alle du<br>10 Einträge anzeig<br><b>Bezeichnung</b><br>Alternativtage | urchgeführten Za<br>gen<br><b>∿↓ Betrag</b><br>60,00 € | <ul> <li>♣hlungen.</li> <li>▲ Bezahlt am</li> <li>13.05.2025</li> </ul> | <b>∿∙ Zahl</b><br>Über | <b>ungsmittel</b><br>weisung | Suchen<br><sup>↑↓</sup> Link<br>Zahlui | ↑               |

#### 9. Zahlungsbestätigung

Die Zahlungsbestätigung kann dann gedruckt werden.

| <b>BG/BRG Lerchenfeld Klagenfurt</b><br>Lerchenfeldstraße 22<br>9020 Klagenfurt | EDU. PAY |
|---------------------------------------------------------------------------------|----------|
|                                                                                 |          |

|         | Zahlungsbestätigung<br>Alternativtage<br>Max Mustermann |               |         |  |  |  |  |
|---------|---------------------------------------------------------|---------------|---------|--|--|--|--|
| Status: | Bezahlt                                                 | Betrag SOLL:  | 60.00€  |  |  |  |  |
| Stand:  | 15.05.2025 07:56                                        | Betrag IST:   | 60.00 € |  |  |  |  |
|         |                                                         | Betrag OFFEN: | 0.00€   |  |  |  |  |
|         |                                                         |               |         |  |  |  |  |

| Betrag | Gezahlt am | Zahlungsmittel | Zahlungstyp |  |  |
|--------|------------|----------------|-------------|--|--|
| 60.00€ | 13.05.2025 | Überweisung    | Einzahlung  |  |  |